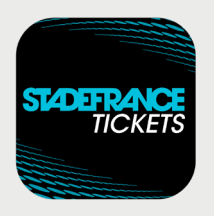

## How to **collect and transfer your tickets** via the secure mobile ticketing app

## Main buyer's **instructions**

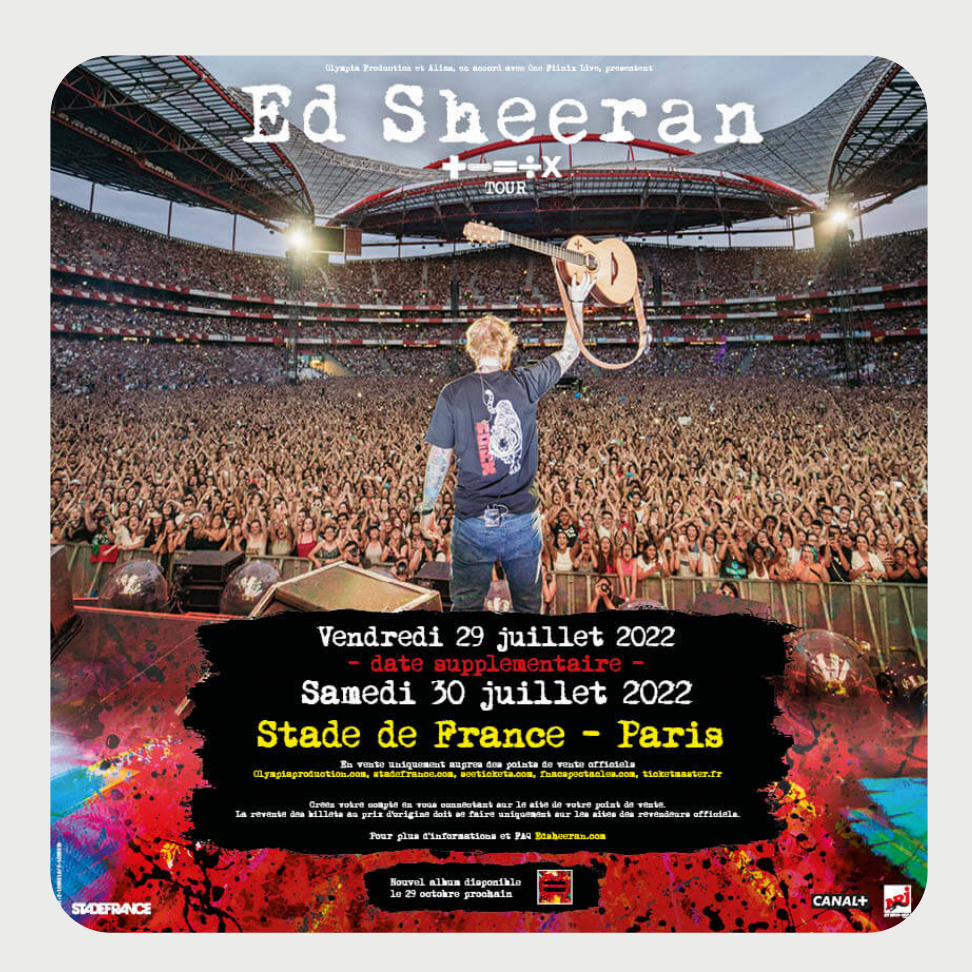

## **ED SHEERAN** July 29 and 30, 2022 at the Stade de France

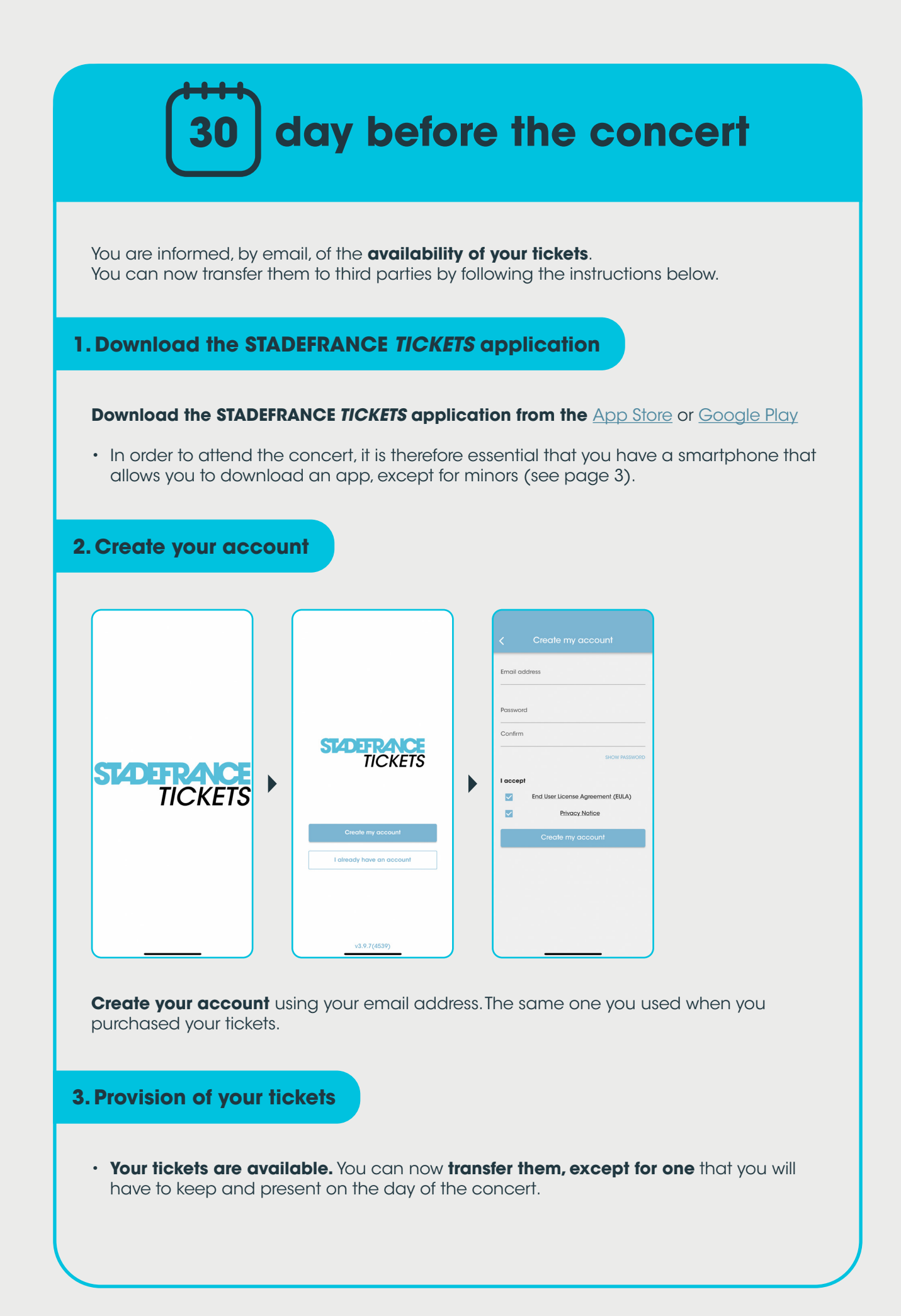

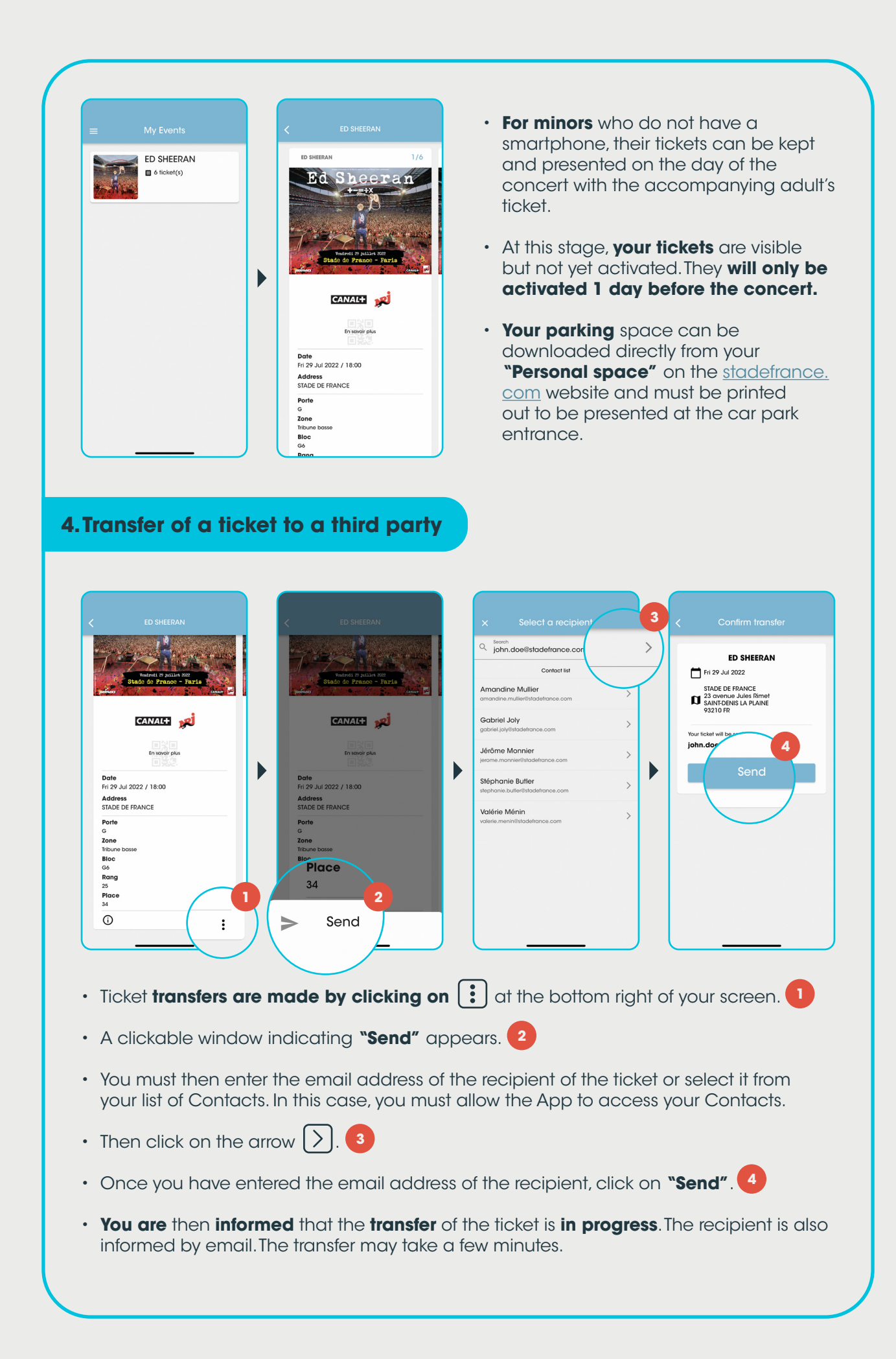

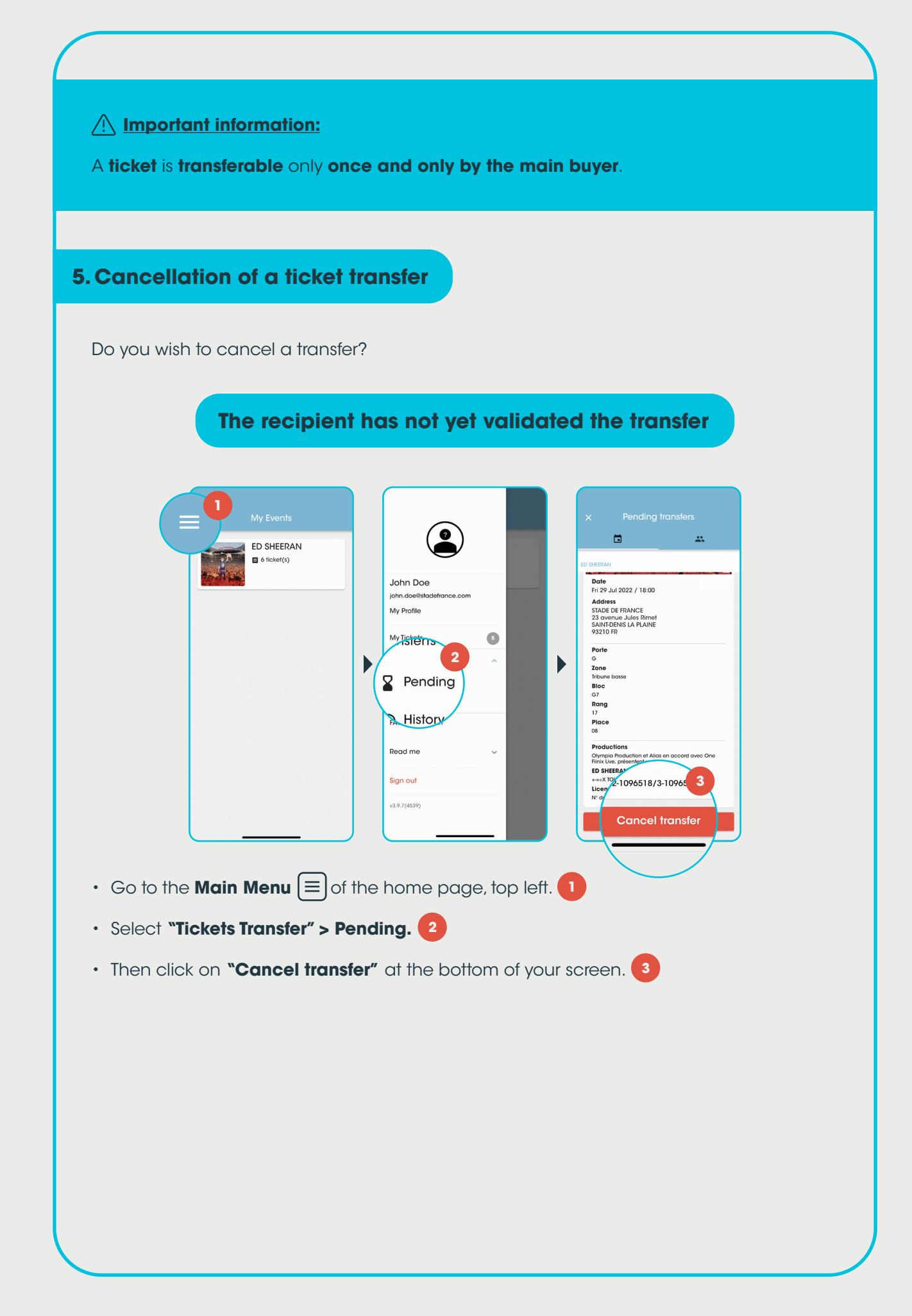

## The recipient has already validated the transfer

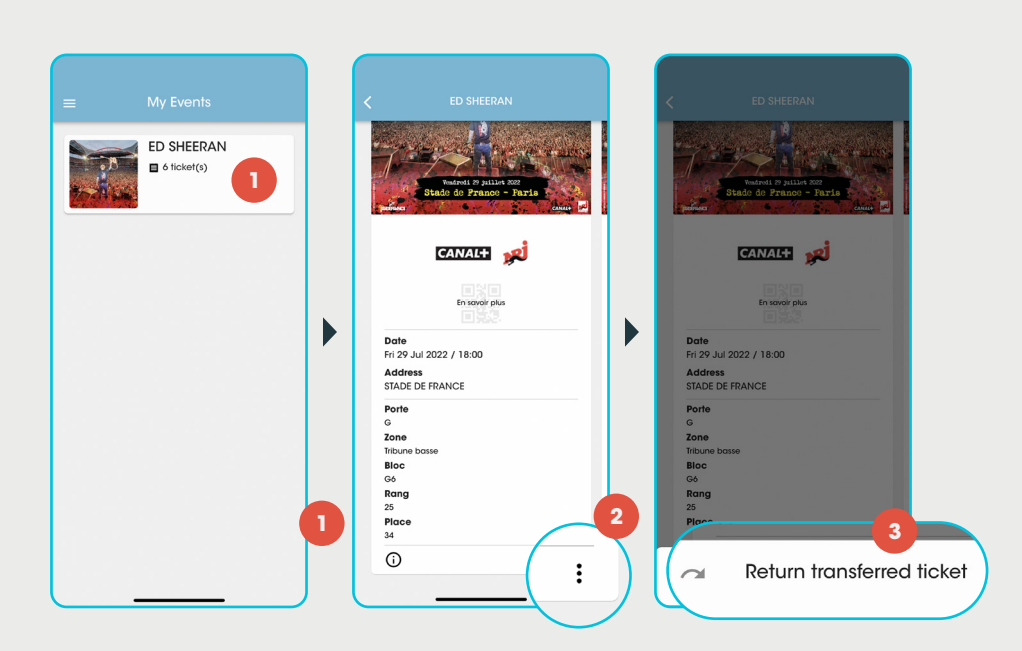

You must return your ticket via the application **STADEFRANCE** *TICKETS* because you cannot transfer it to a third party yourself. To do this, you must :

- Go to the **STADEFRANCE** *TICKETS* App.
- Select the ticket in question.
- Click on the 🚺 at the bottom of the screen. (2)
- Then click on "Return transferred ticket".

After a few moments, the ticket appears in your Main Menu.

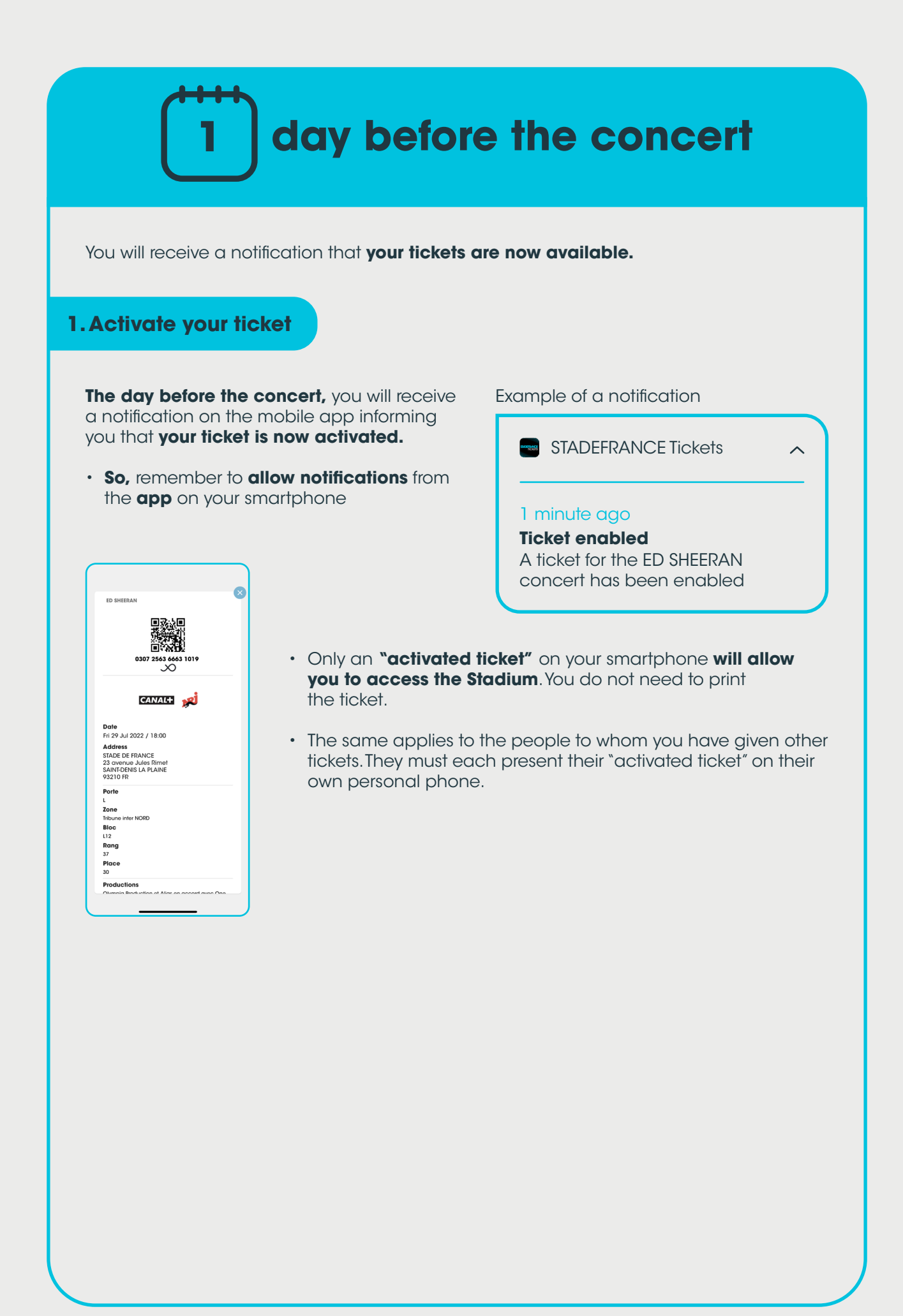

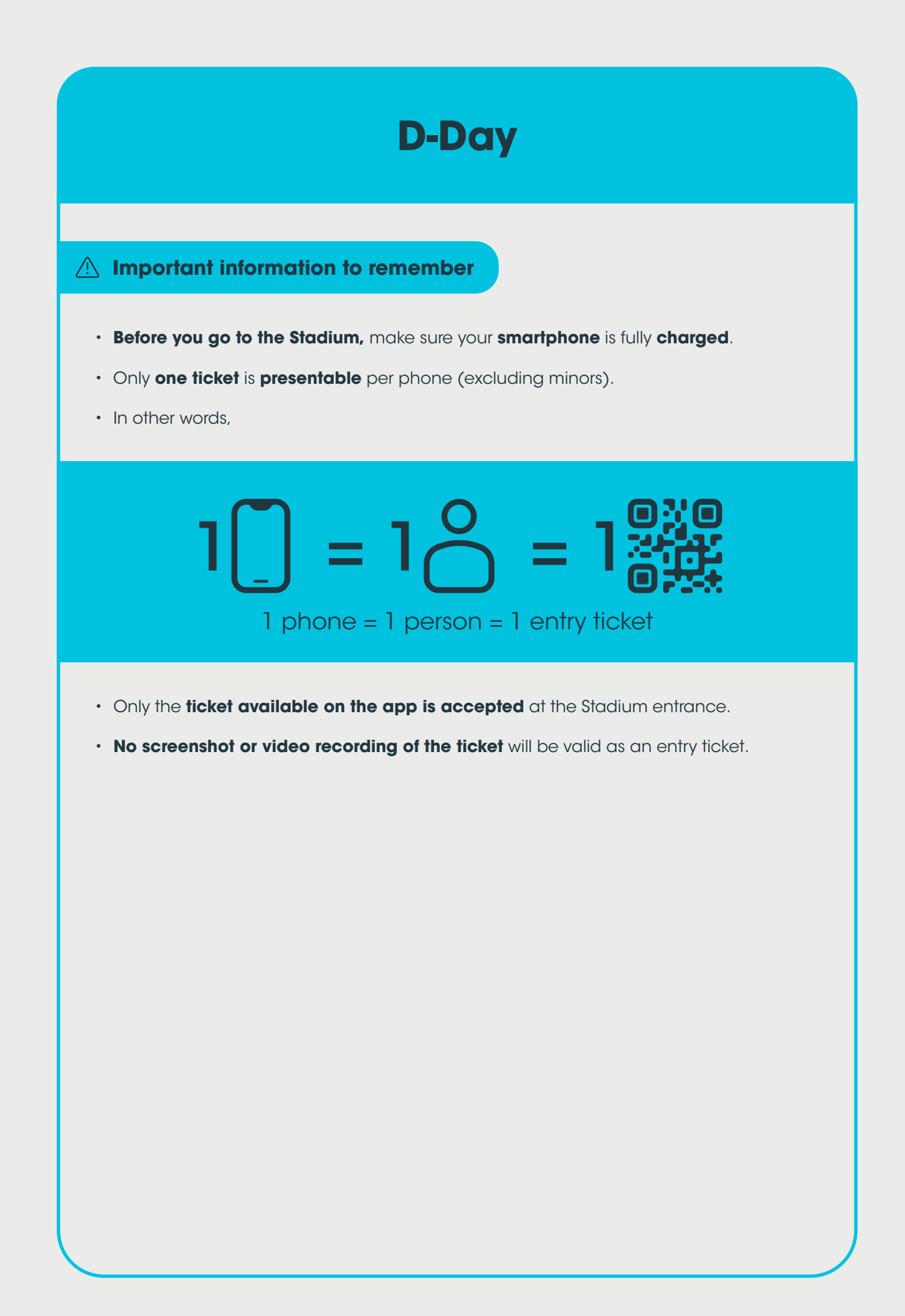